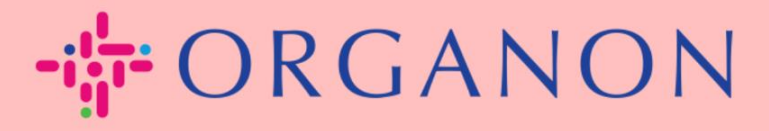

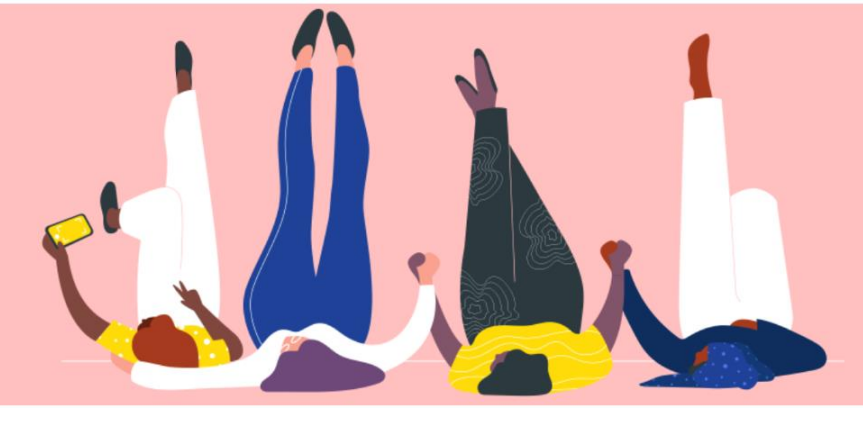

## TẠO HÓA ĐƠN QUASupplierActionableNotification (SAN)

Hướng dẫn sử dụng

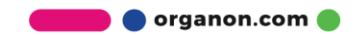

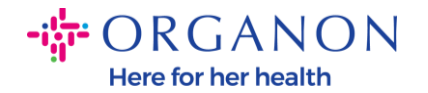

Một trong những lợi thế chính của Supplier Actionable Notification là khả năng tạo hóa đơn và gửi bảnđiện tử đến Organon để thanh toán trực tiếp từ thông báo đơn hàng mua gián tiếp của bạn.

Cách tạo hóa đơn qua SAN

Để gửi hóa đơn qua-SAN, bạn phải nhận được email từ Coupa thông báo rằng Đơn hàng Mua (PO) đã được tạo.

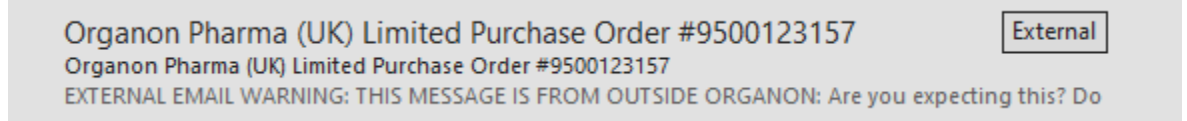

 Nhấp vào nút Tạo Hóa Đơn để bắt đầu tạo hóa đơn trực tiếp từ email.

| Organon F<br>#9500123 | Pharma (UK) Limited Purchase Order<br>157     |
|-----------------------|-----------------------------------------------|
| Order Su              | ummary                                        |
| Date                  | 12/09/24                                      |
| PO Total              | 20,000.00 GBP                                 |
| Shipping<br>Terms     | DAP                                           |
| Payment Terms         | Z507-Within 30 days from invoice date due net |
| Contact               |                                               |
|                       |                                               |
| Manage (              | Order Create Invoice                          |
|                       | Orders details below                          |

💼 🔵 organon.com 🍯

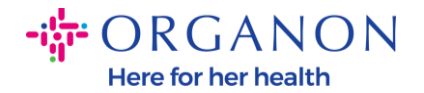

## 2. Nhấp vào Tạo địa chỉ nhận tiền mới

|         |                                                                                   | Ø Đến                                   |                      |
|---------|-----------------------------------------------------------------------------------|-----------------------------------------|----------------------|
| áp      | Chọn Địa chỉ nơi lập hóa đơn                                                      | >                                       | (                    |
| se File | Không có Địa chỉ nơi lập hoá đơn để lựa<br>Để thêm một địa chỉ mới, bấm vào Tạo r | a chọn.<br>nới địa chỉ chuyển tiền tới. | arma<br>LANE<br>rade |
|         | Hủy                                                                               | Tạo địa chỉ nhận tiền mới               |                      |
|         |                                                                                   | United Vir                              | adom                 |

 Điền thông tin Công ty và Thông tin Ngân hàng, sau đó nhấp vào Tạo và Sử Dụng.

| Nhập địa chỉ mới                                                                                                    | × Đăng ký thuế                                                                                                    |
|----------------------------------------------------------------------------------------------------|----------------------------------------------------------------------------------------------------|
| Tạo địa chỉ gửi hóa đơn trên hóa đơn để nêu rõ chi tiết cách thức bạn muốn nh<br>khoản thanh toán. Tên địa chỉ Gửi hóa đơn giúp bạn tạo các hóa đơn trực tuyểr | hận Quốc gia/khu vực đánh United States                                                                                                    |
| Thông tin công ty                                                                                                    | ID Thuế                                                                                                    |
| Nhà Cung Cấp 0001999999-Test Account                                                                                                    | Không dành cho hóa □<br>đơn qua biên giới                                                                                                    |
| * Quốc gia/khu vực United States 🗸                                                                                                    |                                                                                                    |
| * Tên pháp lý đã đăng                                                                                                    | Thông tin ngân hàng                                                                                                    |
| Địa chỉ                                                                                                    | LƯU Ý: Thông tin ngân hàng là bắt buộc để lập hóa đơn tuân thủ khi được chỉ<br>định (ký hiệu bằng dấu "*"). Với những trường hợp khác, thông tin ngân hàng tại<br>đây là không bắt buộc và sẽ được đảm bảo tính riêng tư |
| Tên người nhận tiền                                                                                                    | Tên ngân hàng:                                                                                                    |
| * Mục hàng 1                                                                                                    | Tên người thụ hưởng:                                                                                                    |
| Mục hàng 2                                                                                                    | Số tài khoản ngân                                                                                                    |
| Dòng 3                                                                                                    | Loại mã chuyển tiếp:                                                                                                    |
| Dòng 4                                                                                                    | Mă chuyến tiếp:                                                                                                    |
| * Thành phố                                                                                                    |                                                                                                    |
| Tiểu bang Không có 🗸                                                                                                    | Mä SWIET:                                                                                                    |
| * Mã bưu chính                                                                                                    |                                                                                                    |
| Ngôn ngữ ưu tiên Tiếng Anh (Hoa Kỳ) 🐱                                                                                                    | Hủy Tạo và sử dụng                                                                                                    |

🛑 🔵 organon.com 🛑

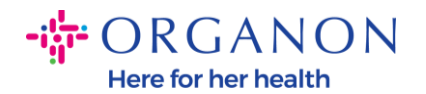

## 4. Điền Số hóa đơn, Ngày hóa đơn và đính kèm PDF của hóa đơn hợp pháp trong trường Tệp đính kèm.

## Tạo hóa đơn Tạo

| 🔅 Thông tin ch                                                                                          | nung                                                     | 💛 Từ                               |                                                                                                    |
|----------------------------------------------------------------------------------------------------|----------------------------------------------------------|------------------------------------|----------------------------------------------------------------------------------------------------|
| * Số Hóa đơn                                                                                            |                                                          | * Nhà Cung Cấp                     | 0001005941-Test Account                                                                                                    |
| * Ngày Lập Hóa đơn                                                                                      | 11/12/2024                                               | * ID Thuế GTGT của<br>nhà cung cấp | GB675121247 🖌                                                                                                    |
| Điều khoản thanh toán<br>Ngày cung cấp<br>* Loại Tiền<br>Số Giao Hàng                                   | Z507-Within 30 days from invoice date due net 11/12/2024 | * Địa chỉ nơi lập hóa<br>đơn       | Test Account Contract of the second contract of the second contract |
| Trạng thái<br>Điều khoản vận chuyển                                                                     | Bàn nháp<br>DAP ~                                        | * Địa chỉ nhận tiền                |                                                                                                    |
| Ghi Chú Của Nhà Cung<br>Cấp                                                                             |                                                          |                                    | LONDON<br>London<br>W3 0XA<br>United Kingdom                                                                                                    |
| Tệp đính kèm 🕧<br>Số Tiền Chiết Khấu<br>Tham Chiếu Yêu Cầu<br>Thanh Toán<br>Sơ đồ hạch toán tiền<br>mặt | Thêm Tệp I URL I Văn bản                                 | * Địa chỉ gửi hàng                 | Test Account<br>REGENT HOUSE<br>LONDON<br>London<br>W3 0XA<br>United Kingdom                                                                                                    |
| Sơ đồ biên lợi nhuận                                                                                    |                                                          | 🔗 Đến                              |                                                                                                    |
|                                                                                                    |                                                          | Khách hàng                         | Organon                                                                                                    |
|                                                                                                    |                                                          | * Địa chỉ nhận hóa đơn             | Organon Pharma (UK) Limited<br>SHOTTON LANE<br>656514 Upgrade street2<br>CRAMLINGTON<br>CA<br>NE23 3JU<br>United Kingdom                                                                                                    |

**Lưu ý:** Số hóa đơn trong Coupa phải là duy nhất và phải khớp với số hóa đơn trong tệp đính kèm. Nếu có nhiều hóa đơn cho một Đơn hàng Mua, chúng phải được gửi riêng biệt.

🛑 🔵 organon.com 🔵

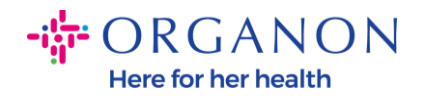

5. Nếu bạn cần xóa một dòng trong PO hoặc bạn đang lập hóa đơn cho một PO có nhiều dòng, vui lòng nhấp vào dấu X màu đỏ bên cạnh dòng bạn muốn xóa.

| 🔲 Mục h              | iàng                 |                                      |                             |       |                               |
|----------------------|----------------------|--------------------------------------|-----------------------------|-------|-------------------------------|
| Loại<br>🛒            | Mô tả<br>Test line 1 | Số lượng<br>500                      | Đơn vị đo Giá<br>Kilogram ✓ | 40,00 | 20.000,00                     |
| Mục hàng<br>95001231 | trong PO<br>57-1     | Mục hàng trên pl<br>công<br>Không có | hiếu dịch vụ/chấm Hợp đồng  |       | Mã linh kiện của nhà cung cấp |

6. Điều chỉnh trường Số lượng (tùy thuộc vào cách Đơn hàng Mua được tạo) để phản ánh số tiền lập hóa đơn.

| Mục                | hàng                 |                                                    | _                           |       |                               |   |
|--------------------|----------------------|----------------------------------------------------|-----------------------------|-------|-------------------------------|---|
| Loại<br>🛒          | Mô tả<br>Test line 1 | Số lượng<br>500                                    | Đơn vị đo Giá<br>Kilogram 🗸 | 40,00 | 20.000,00                     | 8 |
| Mục hàn<br>9500123 | g trong PO<br>157-1  | <mark>Mục hàng trên ph<br/>công</mark><br>Không có | iếu dịch vụ/chấm Hợp đồng   |       | Mã linh kiện của nhà cung cấp |   |

**Lưu ý:** Nếu bạn không lập hóa đơn cho toàn bộ Đơn hàng Mua, bạn phải xóa tất cả các dòng không sử dụng, bao gồm các dòng có số tiền/số lượng là 0,00.

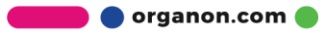

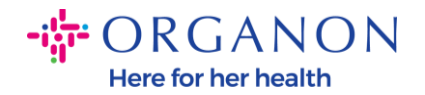

7. Nhập số tiền thuế vào trường Thuế ở phía dưới màn hình và nhấp vào Tính toán để tính tổng giá bao gồm thuế. Khi VAT được tính, bạn đã sẵn sàng gửi hóa đơn cho Organon bằng cách nhấp vào nút Gửi.

| am chiếu thuế                                            |                                                                                                    |
|----------------------------------------------------------|----------------------------------------------------------------------------------------------------|
| Tổng cộng & thuế<br>Tổng ròng trong mục hàng             | 20.000,00                                                                                                    |
| Tông Thuế GTGT trong mục hàng<br>Vận chuyển<br>Thuế GTGT | 0.00                                                                                                    |
| Xử lý<br>Thuế GTGT                                       |                                                                                                    |
| Tham chiếu thuế Nhập mô tả lý d                          | lo thuế                                                                                                    |
| Tổng Thuế GTGT<br>Tổng ròng                              | 0,00<br>20.000,00                                                                                                    |
|                                                          | am chiếu thuế          Tổng cộng & thuế         Tổng ròng trong mục hàng         Tổng Thuế GTGT trong mục hàng         Vận chuyển         Thuế GTGT         Xử lý         Thuế GTGT         Xử lý         Thuế GTGT         Tham chiếu thuế         Nhập mô tả lý c         Tông Thuế GTGT         Tổng Thuế GTGT         Tông Thuế GTGT         Tổng Thuế GTGT |

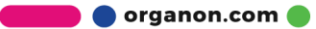